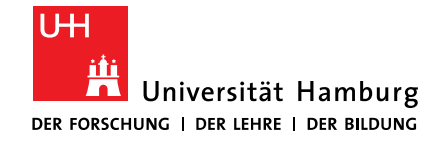

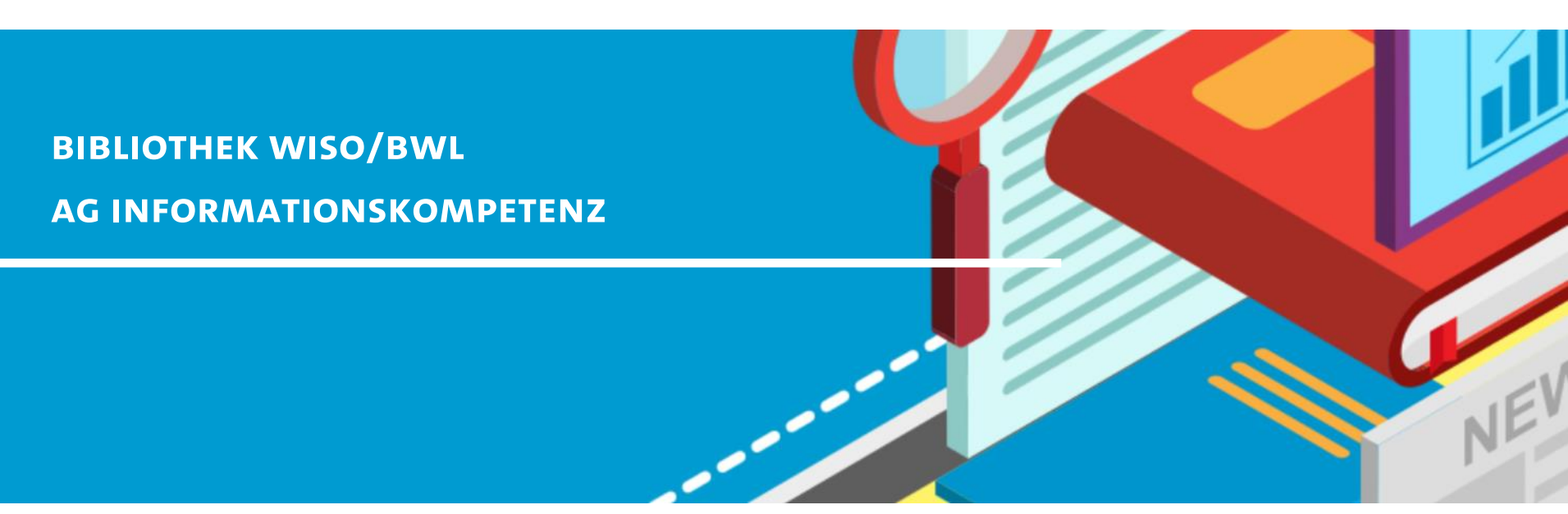

# BIBLIOTHEKSEINFÜHRUNG FÜR VERWALTUNGSPERSONAL

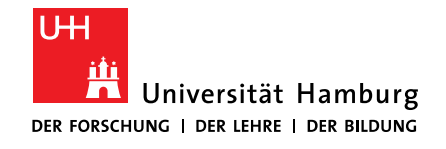

#### FAKULTÄT FÜR WIRTSCHAFTS- UND

SOZIALWISSENSCHAFTEN

### AGENDA

#### 1. Nutzen

WiSo-Bibliothek, Bibliotheken in der UHH und in HH, Benutzerkonto und Ausleihfristen, elektronische Kopien aus dem Bestand

2. Finden

Medienarten erkennen, Bücher, E-Books, Zeitschriftenartikel, Zeitschriften

#### 3. Bestellen

Medien über die Fachbibliotheken, Semesterapparate und Handbibliotheken einrichten

#### 4. Fragen

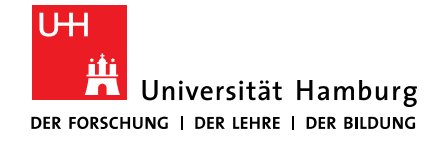

FÜR WIRTSCHAFTS- UND SOZIALWISSENSCHAFTEN

# 1 NUTZEN BIBLIOTHEKEN UND DEREN BESTÄNDE

10.06.2021 Elena Pencheva: Bibliothekseinführung für Verwaltungspersonal

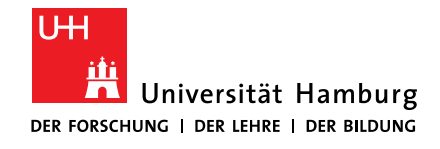

FÜR WIRTSCHAFTS- UND SOZIALWISSENSCHAFTEN

### **1.1 DIE BIBLIOTHEK WISO/BWL**

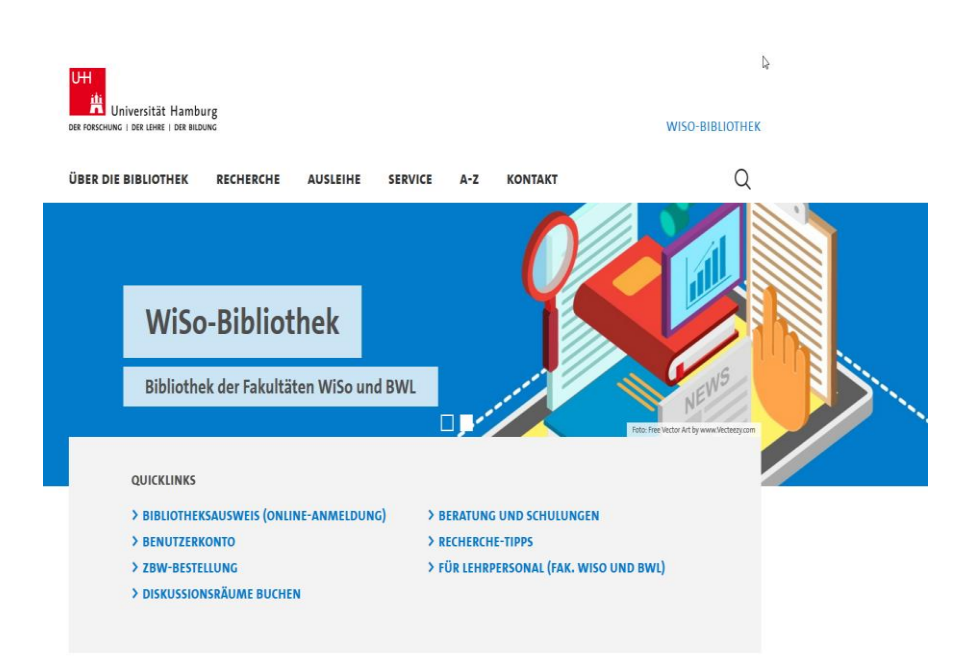

- für Angehörige der Fakultäten WISO und BWL
- Standorte: Von-Melle-Park 5, Allendeplatz 1
- Öffnungszeiten: Mo-Fr 9-21 Uhr, Sa-So 10-18 Uhr
- Services
  - Professor:innenausleihe aus dem Fachbestand f
    ür 1 Jahr, max. 100 Titel,
  - Einrichtung einer Handbibliothek,
  - Ausleihen: LBS 4 Wochen, ZBW 3 Wochen – jeweils mit 3maliger Verlängerungsmöglichkeit.

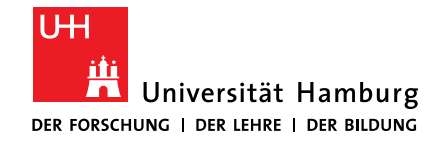

#### FAKULTÄT FÜR WIRTSCHAFTS- UND

SOZIALWISSENSCHAFTEN

### **1.2 BIBLIOTHEKEN IN HAMBURG**

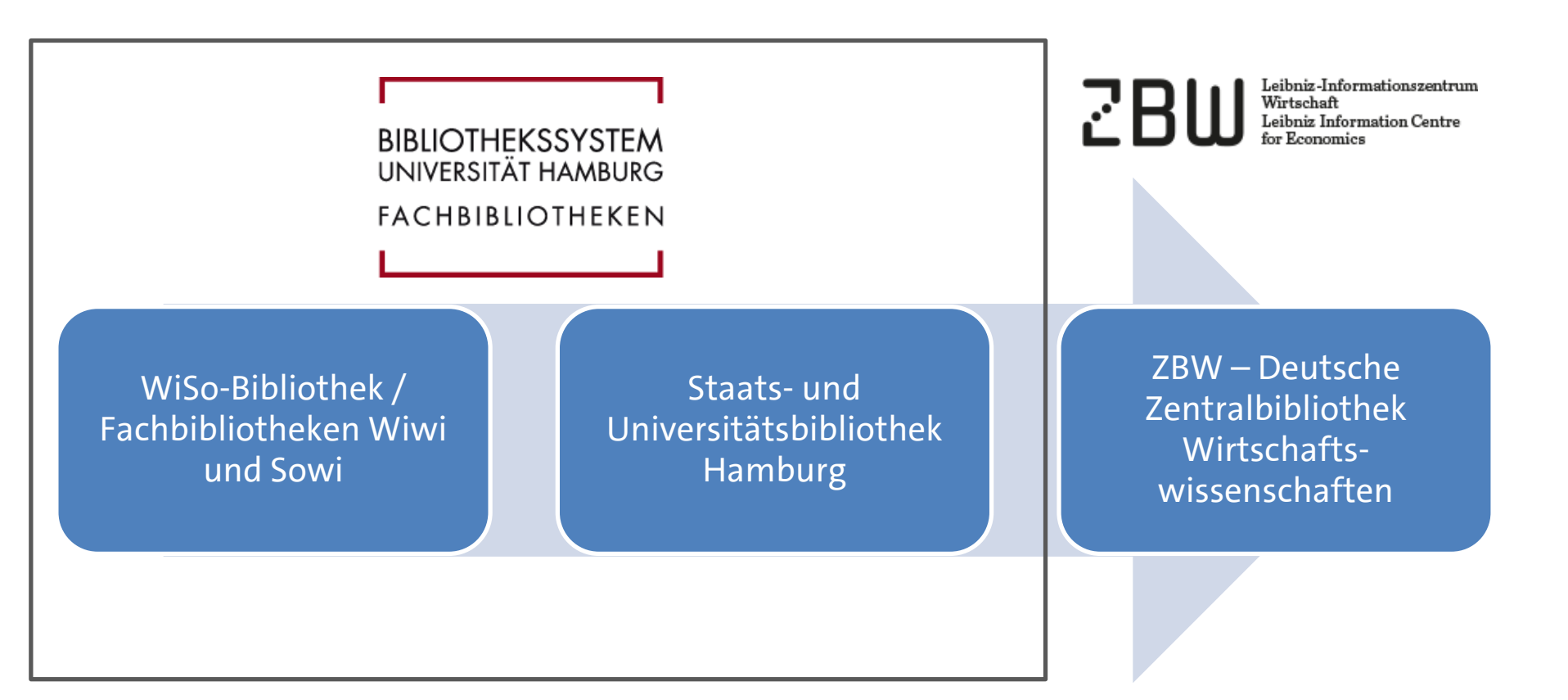

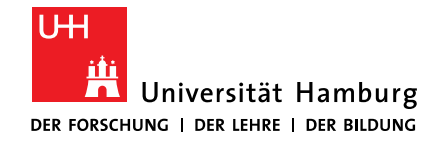

### 1.2.1 STAATS- UND UNIVERSITÄTSBIBLIOTHEK HAMBURG

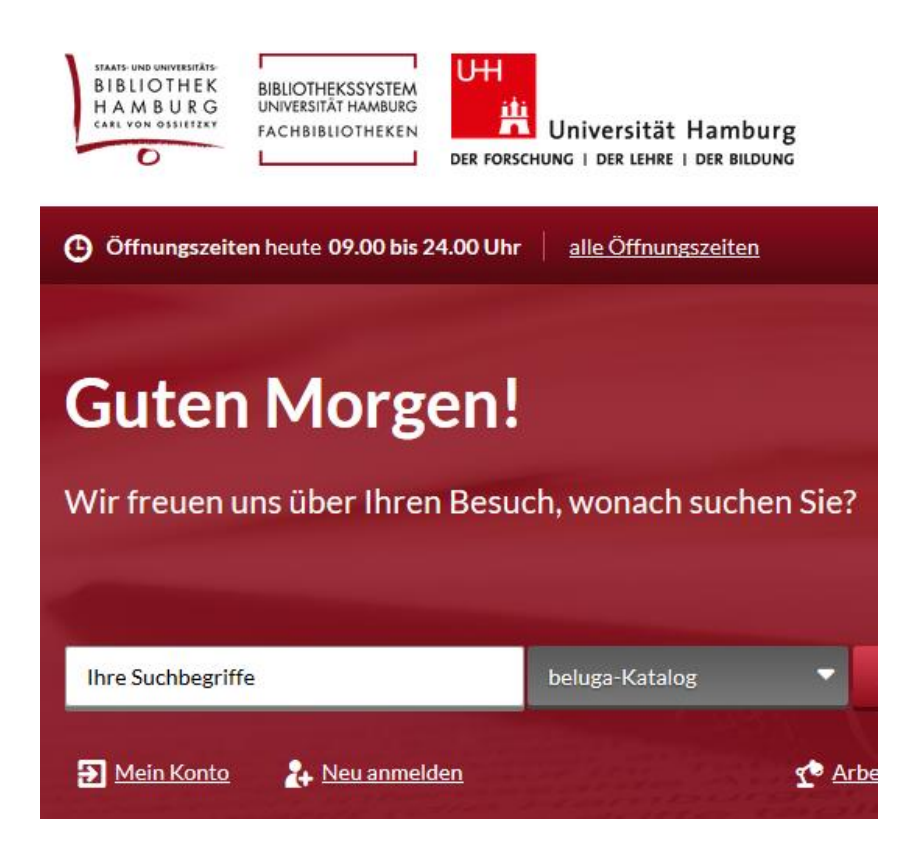

- Zentrale Universitätsbibliothek, Ausleihbibliothek
- Standort: Von-Melle-Park 3
- Öffnungszeiten: Mo-Fr 9-24 Uhr, Sa-So 10-24 Uhr
- Ausleihen: Monographien (4 Wochen + 6x verlängern= max.24 Wochen)

10.06.2021 Elena Pencheva: Bibliothekseinführung für Verwaltungspersonal

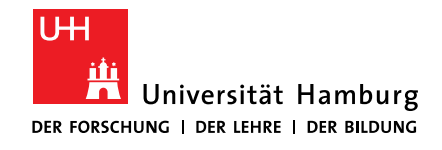

#### 1.2.2 ZBW

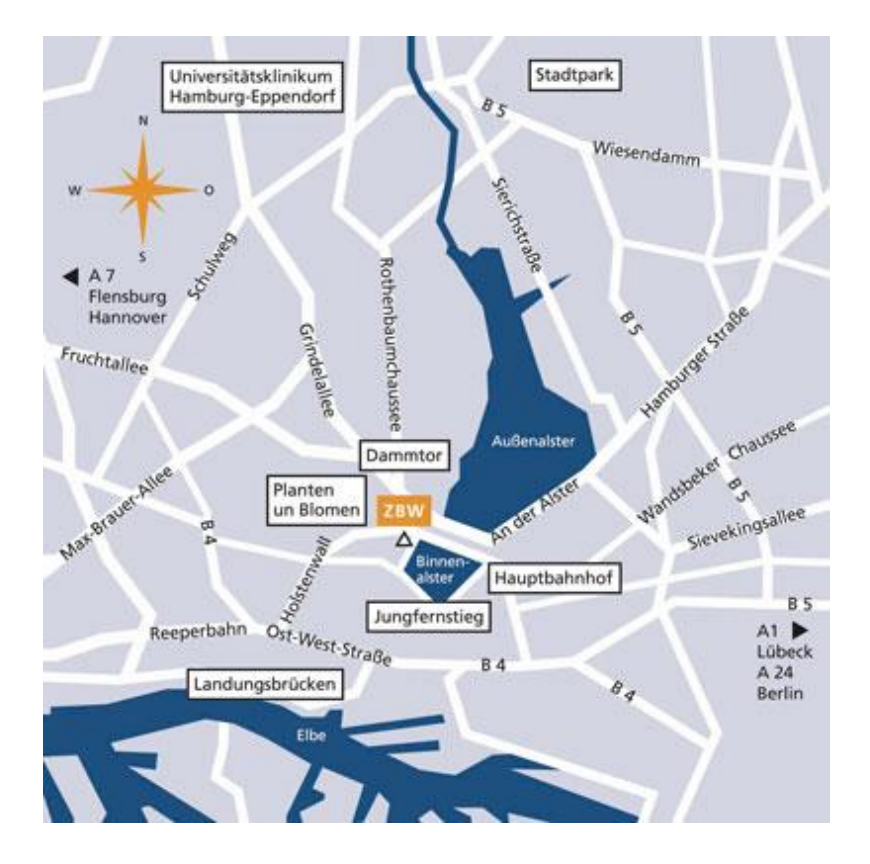

- Zentralbibliothek f
  ür Wirtschaftswissenschaften in Deutschland
- Bestand: BWL, VWL
- Standort: Neuer Jungfernstieg 21
- Öffnungszeiten: Mo-Fr 9-20 Uhr

Service der Bibliothek WISO/BWL: Kostenlose Bestellung von Büchern aus der ZBW (<u>Ausleihe > ZBW-Bestellung</u>)

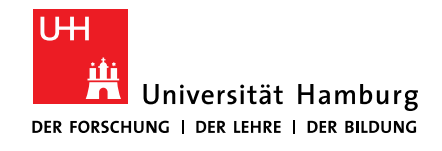

#### **FAKULTÄT** FÜR WIRTSCHAFTS- UND

SOZIALWISSENSCHAFTEN

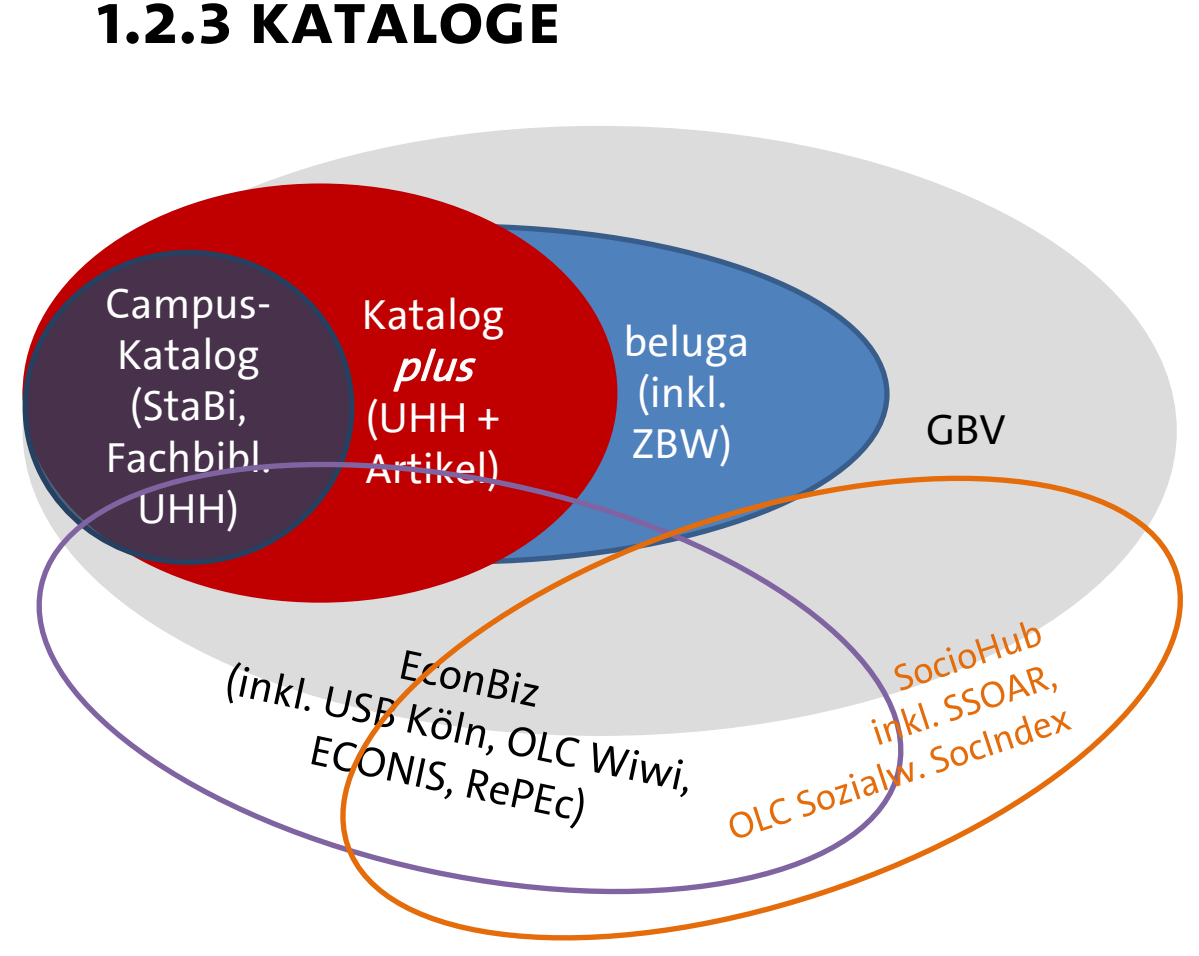

- Campus-Katalog (UHH) <u>http://kataloge.uni-</u> <u>hamburg.de/</u>
- Katalog*plus* (UHH + articles) <u>https://katalogplus.sub.uni-</u> <u>hamburg.de/</u>
- beluga (UHH, ZBW + more)
   beluga.hamburg
- Verbundkatalog GBV <u>http://gso.gbv.de/DB=2.1/</u>
- EconBiz (ZBW + more) <u>https://www.econbiz.de/</u>
  - SocioHub https://www.sociohub-fid.de/

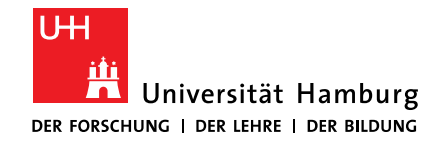

#### FAKULTÄT FÜR WIRTSCHAFTS- UND

SOZIALWISSENSCHAFTEN

### **1.3 BENUTZERKONTO**

- 1. Füllen Sie das <u>Anmeldeformular</u> aus.
- Holen Sie sich den Ausweis in einer der Fachbibliotheken ab. Der Ausweis gilt für alle Bibliotheken im Bibliothekssystem UHH, inkl. Stabi. Sie können:
  - Bücher aus Fachbestand oder Lehrbuchsammlung entleihen,
  - ausgeliehene Medien vormerken,
  - Bücher oder Zeitschriftenbände über den <u>Katalog*plus*</u> oder bei der <u>ZBW</u> bestellen,
  - das Online-Angebot des Bibliothekssystems UHH nutzen (alternativ zu VPN),
  - die Lieferdienste der Bibliothek nutzen

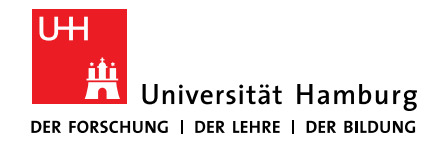

### **1.4 AUSLEIHFRISTEN**

| BESTAND                      | LEIHFRIST | VERLÄNGERUNG |
|------------------------------|-----------|--------------|
| Fachbestand                  | 1 Jahr    | automatisch* |
| Lehrbuchsammlung **          | 28 Tage   |              |
| Bestellungen aus der ZBW *** | 21 Tage   | Зx           |

#### NUTZUNG NUR IN DER BIBLIOTHEK

Zeitschriftenhefte und gebundene Jahrgänge

Bücher mit rotem Punkt

Semesterapparate

Loseblattwerke

\* Erfolgt automatisch um jeweils 4 Wochen, wenn das Medium nicht vorgemerkt wurde. Es muss eine gültige Mitgliedschaft (Bibliotheksausweis) bestehen. Der Ausweis darf nicht mit mehr als 10 € Gebühren belastet sein.

\*\* Eine Verlängerung ist nur telefonisch oder über das Kontaktformular möglich.

\*\*\* Bestellung und Verlängerung über das <u>ZBW-Bestellformular</u>. Der Verlängerungswunsch muss spätestens 1 Tag vor Leihfristende vorliegen.

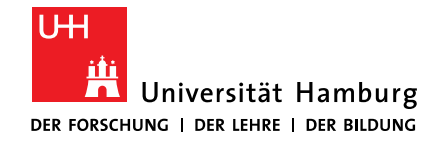

#### FAKULTÄT FÜR WIRTSCHAFTS- UND

SOZIALWISSENSCHAFTEN

### **1.5 BESTELLEN <u>AUS</u> DEM BESTAND**

- DDL
- Campuslieferdienst
- Dokumentenlieferdienst Elsevier
- ZBW Bestellung
- Fernleihe

Recherchetipp mit Übersicht: Was kann ich wo bestellen?

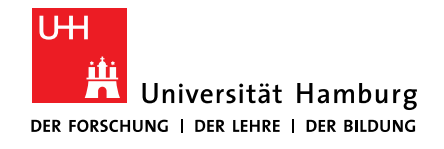

### **1.5.1 DIGITALER DOKUMENTLIEFERDIENST (DDL)**

- Aufsätze aus Zeitschriften und Büchern aus dem Bestand der WiSo-Bibliothek (FB Sozialwissenschaften, FB Wirtschaftswissenschaften) bestellen
- für Mitarbeiter der UHH
- kostenlos
- Bestellung: über das <u>Formular</u> auf der Webseite der WiSo-Bibliothek
- Lieferung der PDF-Datei innerhalb von drei Werktagen an die E-Mail-Adresse.

Mehr Informationen: <u>https://www.wiso.uni-hamburg.de/bibliothek/service/fuer-</u> <u>lehrpersonal/lieferdienste/lieferdienst-ddl.html</u>

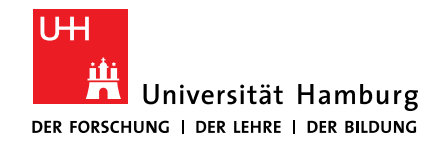

### **1.5.2 CAMPUSLIEFERDIENST**

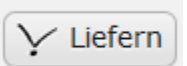

- Aufsätze aus Zeitschriften und Büchern bestellen, die im <u>Katalog*plus*</u> mit der Campuslieferdienst-Bestellfunktion versehen sind
- für Mitarbeiter der UHH mit gültigem Bibliotheksausweis; auch für Lehrbeauftragte (unter Vorlage des Arbeitsvertrags)
- kostenlos
- Anmeldung: über den <u>Katalog**plus</u> > Anmelden</u></u>**
- Lieferung der PDF-Datei innerhalb von drei Werktagen an die E-Mail-Adresse.

Mehr Informationen: <u>https://www.sub.uni-hamburg.de/service/leihen-liefern/fernleihe-dokumentlieferung/campuslieferdienst.html</u>

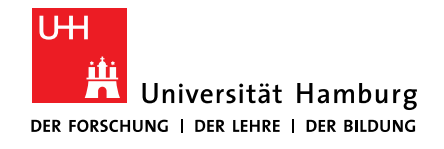

### **1.5.3 DOKUMENTLIEFERDIENST ELSEVIER**

- im Rahmen vom Projekt <u>DEAL</u> gibt es keine aktuelle Lizenz für Elsevier-Zeitschriften im Bibliothekssystem UHH und deutschlandweit
- für Mitglieder der Fakultäten WISO und BWL
- kostenlos
- über das <u>Bestellformular</u> auf der Bibliothekswebseite

Weitere Informationen: Dokumentlieferdienst Elsevier <u>https://www.wiso.uni-hamburg.de/bibliothek/service/fuer-lehrpersonal/</u> lieferdienste/elsevier.html

Bestellung über die Stabi:

https://www.sub.uni-hamburg.de/service/leihen-liefern/fernleihedokumentlieferung/subito-direktlieferdienst/dokumentlieferung-elsevier-deal.html

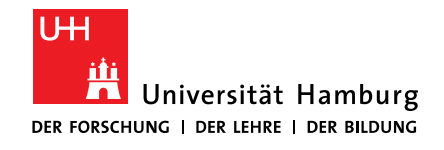

### **1.5.4 ZBW-BESTELLUNG**

- Monographien aus dem Bestand der ZBW für die Ausleihe bestellen
- Für alle Nutzer der WiSo-Bibliothek mit gültigem Bibliotheksausweis
- Kostenlos
- Bestellung: über das <u>Formular</u> auf der Webseite der WiSo-Bibliothek
- Ausleihe des Buches bei Bestellung bis 15:00 Uhr am nächsten Werktag ab 16:00 Uhr möglich.

#### Mehr Informationen:

https://www.wiso.uni-hamburg.de/bibliothek/ausleihe/zbw-bestellung.html

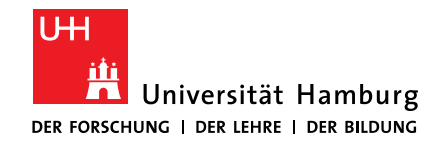

SOZIALWISSENSCHAFTEN

### **1.5.5 FERNLEIHE**

- GBV-Fernleihe
  - Online-Fernleih-Coupon f
    ür 1,50 € in der SUB vorab besorgen
  - Kopienbestellung, Leihbestellung
  - ca. 2. Wochen Lieferzeit
  - Abholung in der SUB
- Subito / Direktlieferdienst
  - 5+ €, Bezahlung auf Rechnung, eigenes Konto
  - Kopienbestellung, Leihbestellung
  - ca. 3 Tage Lieferzeit, nach Hause / zum Büro geschickt
- Internationale Fernleihe
  - über SUB

Nachweis aller Zeitschriftenbestände in deutschen Bibliotheken: Zeitschriftendatenbank <u>https://zdb-katalog.de/</u>

*Mitarbeiter der Fakultäten WISO und BWL:* subito-Rechnung an die WiSo-Bibliothek (z. Hd. Frau Mandow). Die Bezahlung erfolgt aus dezentralen Bibliotheksmitteln.

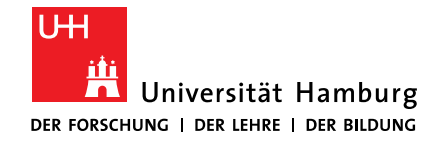

FÜR WIRTSCHAFTS- UND SOZIALWISSENSCHAFTEN

#### **1.5.6 AUS DEM BESTAND: WAS KANN ICH WO BESTELLEN?**

|                                                                                                    | WISO-Bibliothek                                                                                                    | Bibliothekssystem UH                                                                | Н                                                                                     | Deutschland                                                                                                    |
|----------------------------------------------------------------------------------------------------|----------------------------------------------------------------------------------------------------|-------------------------------------------------------------------------------------|---------------------------------------------------------------------------------------|----------------------------------------------------------------------------------------------------|
| Bücher<br>Bevor Sie bestelle<br>Prüfen Sie, ob eir<br>Version im Vollte<br>ist, z. B. via <u>Katal</u>       | Bestellen<br>Magazin,<br>Fachbestand, LBS<br>via <u>Katalog<b>plus</b></u><br>en:<br>he elektronische<br>ext zugänglich<br>og <b>plus</b> | <b>Bestellen</b><br>Magazin,<br>Speicherbibliothek<br>via <u>Katalog<b>plus</b></u> | + ZBW<br>ZBW-Bestellung in<br>Kooperation mit WISO<br>via <u>Formular</u>             | Fernleihe<br>via <u>GBV-Online-</u><br><u>Fernleihe</u><br>1,50 EUR/Bestellung<br>nach Freischaltung<br>des<br>Bibliotheksausweises |
| Artikel, Kapitel                                                                                             | <b>DDL</b><br>via <u>Formular</u>                                                                                                    | <b>Campuslieferdienst</b><br>via <u>Katalog<b>plus</b></u>                          | + Elsevier<br>Dokumentlieferdienst<br>Elsevier                                        | <b>Dokument-</b><br>lieferdienst<br>via <u>subito</u><br>mit persönlicher                                                           |
| Bevor Sie bestelle<br>Prüfen Sie, ob ein<br>Version im Vollte<br>ist, z. B. für Artike<br>oder für Zeitschri | en:<br>le elektronische<br>kt zugänglich<br>el via <u>Google</u><br>ften via <u>EZB</u> .                                                 |                                                                                     | (nur WISO/BWL:<br>Wissenschaftler:innen,<br>Doktoranden, etc.)<br>via <u>Formular</u> | Registrierung                                                                                                    |

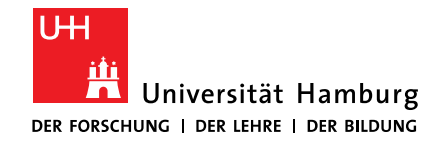

### **1.6 E-MEDIEN IM BIBLIOTHEKSSYSTEM UHH**

- Katalog*plus*
  - alle E-Medien, die das Bibliothekssystem UHH lizenziert/gekauft hat
  - Filter (orange): "Einschränken auf E-Medien"
- Elektronische Zeitschriftenbibliothek (EZB)
  - alle E-Zeitschriften, die im Bibliothekssystem UHH zugänglich sind, inkl. der zugänglichen Jahre
- Volltext)-Datenbanken
  - Zeitschriftenartikel aus diversen Fachgebieten, größtenteils inkl. Volltext
- Open Access-Volltexte
  - frei verfügbar im Internet
  - Recherche via Plug-Ins <u>Unpaywall</u>, <u>Google Scholar</u>, <u>CORE Discovery</u>

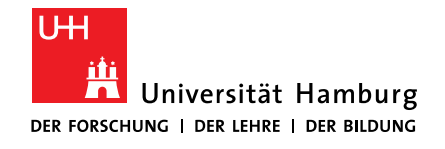

### **1.7 EXKURS: ALERTS ZEITSCHRIFTEN-INHALTSVERZEICHNISSE**

- 1. Suchen Sie die Zeitschrift in der EZB.
- 2. Prüfen Sie, ob Sie einen Alert (Alert, ToC Alert o.ä.) einrichten können:
  - a) auf der Verlagswebseite oder
  - b) über die Datenbank, in der die Zeitschrift im Volltext verfügbar ist.

Haben Sie Fragen zur Einrichtung des Alerts, <u>wenden Sie sich bitte an uns</u>.

3. Finden Sie keine elektronische Version der Zeitschrift, prüfen Sie im <u>Katalog**plus**</u>, ob die Zeitschrift im Bestand der Bibliothek WISO/BWL ist.

Service der Fachbibliothek Wirtschaftswissenschaften: Digitaler Umlaufservice

- *für gedruckte Zeitschriften aus dem Bestand der FB Wirtschaftswissenschaften*
- *für elektronische, im Bibliothekssystem UHH lizenzierte Zeitschriften*
- Anmeldung via E-Mail an <u>wiwi-benutzung.wiso@uni-hamburg.de</u>

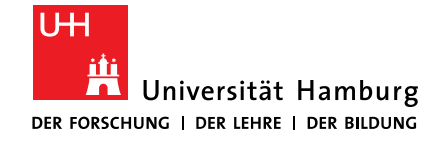

FÜR WIRTSCHAFTS- UND SOZIALWISSENSCHAFTEN

# 2 FINDEN BÜCHER UND ARTIKEL IM BESTAND

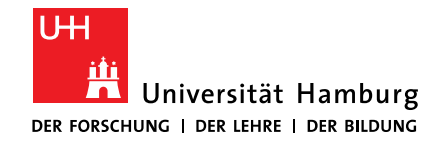

#### **2.1 MEDIENARTEN ERKENNEN**

- Buch: gedruckt oder elektronisch, ein in sich abgeschlossenes Werk, nachgewiesen in Katalogen (<u>KatalogPlus</u>, <u>Campus-Katalog</u>)
- Aufsatz/Artikel: gedruckt oder elektronisch, erscheint in Sammelwerken oder Zeitschriften, <u>KatalogPlus</u> - Buch/Kapitel und Datenbanken -Zeitschriftenartikel

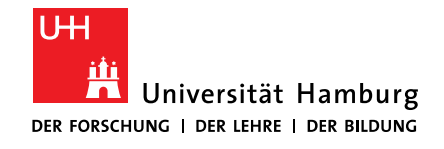

#### **2.1 MEDIENARTEN ERKENNEN: MERKMALE**

- Buch: Autor(en), Titel, Auflage, Verlag, Verlagsort
  - Kutschker, M., Schmid, S.: Internationales Management, 7., überarb. u. akt. Aufl. Oldenbourg, München (2010)

Macharzina, K., Oesterle, M.-J. (Hrsg.): Handbuch Internationales Management, 2., überarb. u. erw. Aufl. Gabler, Wiesbaden (2002)

 Zeitschriftenartikel: Autor(en), Zeitschriftentitel, Jahrgang und Heft, Seitenzahlen

Johanson, J., Vahlne, J.-E.: The Uppsala internationalization process model revisited: from liability of foreignness to liability of outsidership. J. Int. Bus. Stud. 40, 1411–1431 (2009)
Johanson, J., Wiedersheim-Paul, F.: The internationalization of the firm – four Swedish cases. J. Manag. Stud. 12, 305–322 (1975)

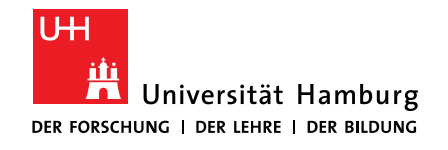

### 2.2 KATALOG*PLUS*

- URL: <u>https://katalogplus.sub.uni-hamburg.de/vufind/</u>
- Inhalte
  - Bücher & mehr: gedruckter und elektronischer Bestand des Bibliothekssystems UHH: Bücher, Zeitschriften
  - Artikel: Auswahl von Zeitschriftenartikeln, interdisziplinär
- Suche
  - Alle Felder
  - Filteroptionen auf der rechten Seite
- Verfügbarkeit der Treffer am Arbeitsplatz
  - elektronisch: zum Volltext
  - gedruckt: Standort notieren, ggfs. <u>Campuslieferdienst</u>

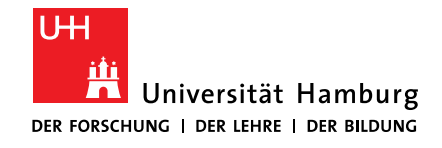

FÜR WIRTSCHAFTS- UND SOZIALWISSENSCHAFTEN

### 2.2 KATALOG PLUS: EINSTIEGE

- Einstieg 1: WISO-Bibliothek > unter dem Header <u>https://www.wiso.uni-hamburg.de/bibliothek/</u>
- Einstieg 2: WISO-Bibliothek > Recherche > Kataloge <u>https://www.wiso.uni-hamburg.de/bibliothek/recherche/kataloge.html</u>
- Einstieg 3: Stabi-Webseite <u>https://www.sub.uni-hamburg.de/</u>
  - Auswahl: Katalog*plus* <u>https://katalogplus.sub.uni-hamburg.de/vufind/</u>

### 2.3 BUCH

UΗ

ĤÌ

- URL: https://katalogplus.sub.uni-hamburg.de/vufind/
- Autoren-Nachname + Stichwort aus dem Titel
- Im Index: Alle Felder

Universität Hamburg

DER FORSCHUNG | DER LEHRE | DER BILDUNG

- ggfs. einschränken nach Standort (Printmedium)
- Verfügbarkeit prüfen
- Standort und Signatur notieren

FAKULTÄT FÜR WIRTSCHAFTS- UND SOZIALWISSENSCHAFTEN

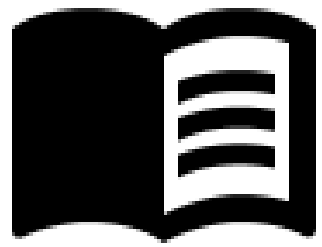

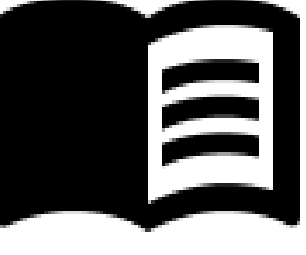

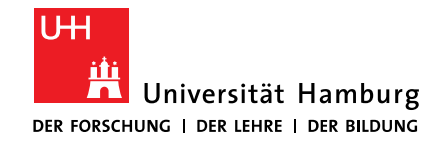

## 2.3 ÜBUNG: BUCH

- URL: <u>https://katalogplus.sub.uni-hamburg.de/vufind/</u>
- Aufgabe 1: Holtbrügge, D. (2018). Personalmanagement (7., überarbeitete und erweiterte Auflage.). Springer Gabler.

#### Suchen Sie das Buch mithilfe des Autorennachnamens und eines Stichwortes aus dem Titel.

- Schränken Sie Ihre Suche auf den Standort "FB Wirtschaftswissenschaften" ein.
- Sortieren Sie Ihre Ergebnisse nach Erscheinungsjahr absteigend.
- Schauen Sie sich den Treffer für das gedruckte Buch im Detail an.
  - An welchen Standorten steht das Buch?
  - Notieren Sie die Signatur für die Lehrbuchsammlung.

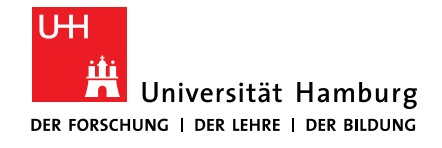

### 2.3 ÜBUNG: BUCH > LÖSUNG: ERGEBNISSE UND FILTER

| holtbrügge personalmanagement                                                                                                 | Alle Felder 🛛 🗸 🗸 | Suchen                       | Erweiterte Suche beluga-Katalog                           |  |
|----------------------------------------------------------------------------------------------------|-------------------|------------------------------|-----------------------------------------------------------|--|
| Behalte die Filtereinstellungen.                                                                                              |                   | Suchhistorie Fernleihe (GVK) |                                                           |  |
|                                                                                                    |                   |                              |                                                           |  |
| A BELLE                                                                                                    |                   |                              | NAD                                                       |  |
| Bücher & mehr (16) Artikel (10)                                                                                               |                   |                              | <b>V</b> Filtern & Sortieren                              |  |
| 1 Personalmanagement 7., überarbeitete und erweite<br>von Holtbrügge, Dirk<br>Veröffentlicht: Berlin, Springer Gabler, [2018] | erte Auflage      | ausleihbar                   | Sortieren<br>Relevanz 🔻                                   |  |
|                                                                                                    | vveite            | re Exemplare                 | Suchfilter entfernen                                      |  |
| 2 Personalmanagement 5., überarb. und erw. Aufl.<br>von Holtbrügge, Dirk<br>Veröffentlicht: Berlin, Springer Gabler, 2013     |                   | ☆<br>ausleihbar              | Standort (Printmedien): FB<br>Wirtschaftswissenschaften 🗙 |  |
|                                                                                                    | Weite             | re Exemplare                 | Einschränken auf E-Medien                                 |  |
| 3 Personalmanagement 6. Auflage<br>von Holtbrügge, Dirk                                                                       |                   | ☆                            |                                                           |  |
| Veröffentlicht: Berlin, Springer Gabler, [2015]                                                                               | Weite             | ausleihbar<br>ere Exemplare  | FB Wirtschaftswissenschaften 26                           |  |

10.06.2021 Elena Pencheva: Bibliothekseinführung für Verwaltungspersonal

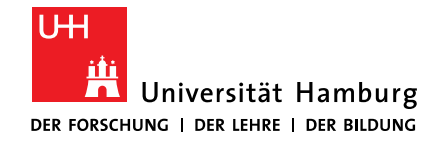

### 2.3 ÜBUNG: BUCH > LÖSUNG: DETAILANZEIGE

Personalmanagement / Dirk Holtbrügge

| PPN (Katalog-ID):    | 8988702                        |
|----------------------|--------------------------------|
| Personen:            | Holtbrüg                       |
| Körperschaften:      | Springer-'                     |
| Medienart:           | Buch                           |
| Sprache:             | Deutsch                        |
| Erschienen:          | Berlin [He<br>[2018]<br>© 2018 |
| Ausgabe:             | 7., überar                     |
| Basisklassifikation: | 85.62 Per                      |
| RVK:                 | QV 582<br>QV 578 /             |

| Standort/Signatur:<br>FB Wirtschaftswissenschaften - Studienliteratur/Textbooks<br>LBS QV 570 H758 P467<br>x26<br>ausleihbar →<br>bitte am Standort entnehmen und ggf. vor Ort ausleihen |
|----------------------------------------------------------------------------------------------------|
| Standort/Signatur:<br>FB Wirtschaftswissenschaften - Studienliteratur/Textbooks<br>LBS QV 570 H758 P467<br>x7<br>ausleihbar →<br>bitte am Standort entnehmen und ggf. vor Ort ausleihen  |
| Standort/Signatur:<br>FB Wirtschaftswissenschaften - Studienliteratur/Textbooks<br>LBS QV 570 H758 P467<br>x6<br>ausleihbar →<br>bitte am Standort entnehmen und ggf. vor Ort ausleihen  |
| Standort/Signatur:<br>FB Wirtschaftswissenschaften - Studienliteratur/Textbooks<br>LBS QV 570 H758 P467<br>x5<br>ausleihbar →                                                            |

"

☆

|                              | #2                     | von 28              | Treffer                     |     |
|------------------------------|------------------------|---------------------|-----------------------------|-----|
| 187                          |                        |                     | and the                     |     |
| 7110                         | ang S                  | Vorfü               | oharkoit                    |     |
| Zue                          | ang o                  | verru               | gbarken                     | -   |
| Stan                         | dort/Sig               | natur:              |                             |     |
| SUB - Lehrbuchsammlung       |                        |                     |                             |     |
| alle Exemplare anzeigen      |                        |                     |                             |     |
| Stan                         | dort/Sig               | natur:              |                             |     |
| FB Wirtschaftswissenschaften |                        |                     |                             |     |
| alle l                       | Exempla                | re anze             | igen                        |     |
| Charles                      | dort/Sig               | natur:              |                             |     |
| Stan                         |                        |                     | 1                           | n - |
| Stan<br>FB V                 | Virtscha               | ftswiss             | enschafte                   |     |
| Stan<br>FB V<br>Stud         | Virtscha<br>lienliter: | iftswiss<br>atur/Te | enschafte<br><u>xtbooks</u> |     |

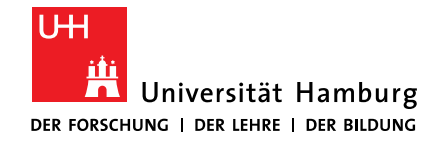

FÜR WIRTSCHAFTS- UND SOZIALWISSENSCHAFTEN

### EXKURS: RVK – WAS ERZÄHLT DIE SIGNATUR?

|             | Fachbibliothek Sozialwissenschaften                                                  |
|-------------|--------------------------------------------------------------------------------------|
| Fachbestand | 1                                                                                    |
| MS          | Hauptgruppe, Untergruppe<br>Soziologie                                               |
| 1235        | <b>Feingruppe</b><br>Spezielle Soziologien > Analysen einzelner Länder > Nordamerika |
| C739D       | Individuelle Kennzeichnung (Cutter für Autor, Übersetzung)<br>Chomsky - Deutsch      |
| (3)         | Auflagenbezeichnung<br>3. Auflage                                                    |
| +2          | Mehrfachexemplar<br>2. Exemplar                                                      |
| Lehrbuchsa  | mmlung                                                                               |
| LBS         | Lokalkennzeichen<br>Lehrbuchsammlung                                                 |
| MQ          | Hauptgruppe, Untergruppe<br>Einführung und Geschichte                                |
| 14          | Individuelle Kennzeichnung (laufende Nummer)<br>Laufende Nummer                      |
| 2. Aufl.    | Auflagenbezeichnung<br>2. Auflage                                                    |
| 2012        | Erscheinungsjahr<br>2012                                                             |
|             |                                                                                      |
|             |                                                                                      |

#### Fachbibliothek Wirtschaftswissenschaften

#### Fachbestand

| QC    | Hauptgruppe, Untergruppe<br>Wirtschaftstheorie, einschließlich Geldtheorie    |
|-------|-------------------------------------------------------------------------------|
| 010   | Feingruppe<br>Mensch und Wirtschaft, Wirtschaftl, Verhalten, Wirtschaftsethik |
| F893  | Individuelle Kennzeichnung (Cutter für Autor)                                 |
| 83531 | Individuelle Kennzeichnung (laufende Nummer)<br>Laufende Nummer               |

#### Lehrbuchsammlung

| LBS        | Lokalkennzeichen<br>Lehrbuchsammlung                                                  |
|------------|---------------------------------------------------------------------------------------|
| QC         | Hauptgruppe, Untergruppe<br>Allgemeine Betriebswirtschaftslehre                       |
| 300        | Feingruppe<br>Makroökonomische Theorie. Allgemeines                                   |
| B639       | Individuelle Kennzeichnung (Cutter für Autor)<br>Blanchard                            |
| M235 D4    | Individuelle Kennzeichnung (Cutter für Titel, Übersetzung)<br>Makroökonomie - Deutsch |
| (7. Aufl.) | Individuelle Kennzeichnung (Auflage)<br>7. Auflage                                    |
| x3         | Individuelle Kennzeichnung (Exemplar)<br>3. Exemplar                                  |

### **2.4 E-BOOK**

DER FORSCHUNG | DER LEHRE | DER BILDUNG

Universität Hamburg

UH

- URL: <u>https://katalogplus.sub.uni-hamburg.de/vufind/</u>
- Autoren-Nachname + Stichwort aus dem Titel
- Im Index: Alle Felder
- ggfs. Einschränken mithilfe von "Einschränken auf E-Medien"
- Verfügbarkeit prüfen
- Volltextzugang Campus = VPN von zu Hause
   Volltextzugang außerhalb vom Campus = Bibliotheksausweis (für jeden Titel neu eingegeben)
- Achtung: die Download-Möglichkeiten sind bei einigen E-Books beschränkt, z. B. Ebook Central: mit persönlicher Anmeldung, XX Seiten innerhalb von 24 Stunden

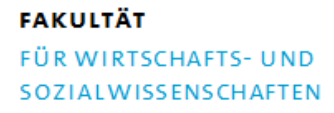

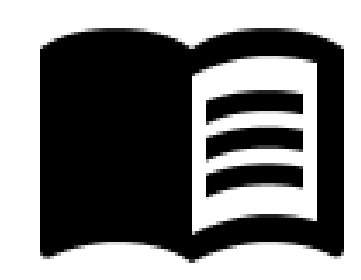

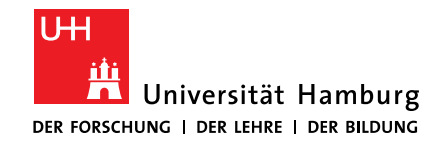

### 2.4 ÜBUNG: E-BOOK

- URL: <u>https://katalogplus.sub.uni-hamburg.de/vufind/</u>
- Aufgabe 2:
   Kotler, P. et al. (2019). Grundlagen des Marketing (7., aktualisierte Auflage.). Pearson.

#### Suchen Sie das Buch mithilfe des Autorennachnamens und eines Stichwortes aus dem Titel.

- Schränken Sie Ihre Suche auf E-Medien ein.
- Sortieren Sie Ihre Ergebnisse nach Erscheinungsjahr absteigend.
- Öffnen Sie die Detailanzeige.
  - Folgen Sie dem Link zum Volltext.
  - Gibt es eine gedruckte Ausgabe in der Lehrbuchsammlung?

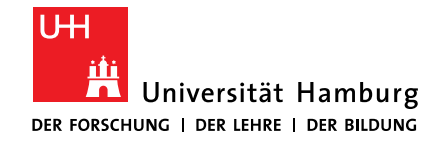

### 2.4 ÜBUNG: E-BOOK > LÖSUNG: ERGEBNISSE UND FILTER

| kotler grundlagen marketing                                                                                          | Alle Felder          | ✓ Suchen                       | Erweiterte Suche<br>Suchhistorie | beluga-Katalog<br>Fernleihe (GVK) |
|----------------------------------------------------------------------------------------------------|----------------------|--------------------------------|----------------------------------|-----------------------------------|
|                                                                                                    |                      |                                |                                  |                                   |
| Bücher & mehr (63 Artikel (1)                                                                                        |                      |                                | Triltern                         | & Sortieren                       |
| 1 <b>Grundlagen des Marketing</b> 7., aktualisiert<br>von Kotler, Philip<br>Veröffentlicht: München, Pearson Studiun | e Auflage<br>n, 2019 | ☆<br>Volltextzugar             | Sortieren<br>Relevanz            | •                                 |
| 2 <b>Grundlagen des Marketing</b> 7., aktualisiert                                                                   | e Auflage            | \$                             | ● Einschränk                     | en auf E-Medien                   |
| Veröffentlicht: Hallbergmoos, Pearson, [20                                                                           | )19]                 | Volltextzugar                  | ng Standort (Pr                  | intmedien) 🔻                      |
| 3 Grundlagen des Marketing 7., aktualisiert<br>von Kotler, Philip                                                    | e Auflage            | ☆                              | Medienart                        |                                   |
| Veröffentlicht: Hallbergmoos, Pearson, [20                                                                           | 019]                 | ausleihba<br>Weitere Exemplare | Bücher                           | 63                                |
|                                                                                                    |                      |                                | Gedruckte B                      | ücher 49                          |

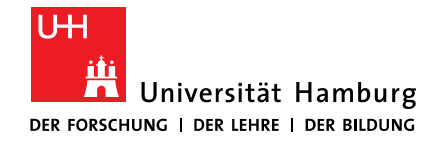

### 2.4 ÜBUNG: E-BOOK > LÖSUNG: DETAILANZEIGE

Grundlagen des Marketing / Philip Kotler, Gary Armstrong, Lloyd C. Harris, Nigel Piercy ; bearbeitet durch: Prof. Dr. Marc Falko Schrader ; Fallbearbeitung: Mag. Dr. Patrick Moser

Auch die siebte Auflage bleibt dem anerkannten Ansatz treu, einen managementorientierten Zugang zum Marketing zu präsentieren. Zahlreiche deutsche und...

Ausführliche Beschreibung 🗸

| PPN (Katalog-ID): | 1689247428                                                             |
|-------------------|------------------------------------------------------------------------|
| Titelvarianten:   | Titelzusatz auf dem Buchdeckel: "Jetzt<br>mit eLearning besser lernen" |
|                   | Abweichender Titel: Zugangscode                                        |
|                   | Nutzungsdauer 24 Monate                                                |
| Werktitel:        | Principles of marketing [Kotler, Philip, 1931-, VerfasserIn]           |
| Personen:         | Kotler, Philip - 1931- [VerfasserIn]                                   |
|                   | Armstrong, Gary - 1943- [VerfasserIn]                                  |
|                   | Harris Lloyd C Marfaccarla                                             |

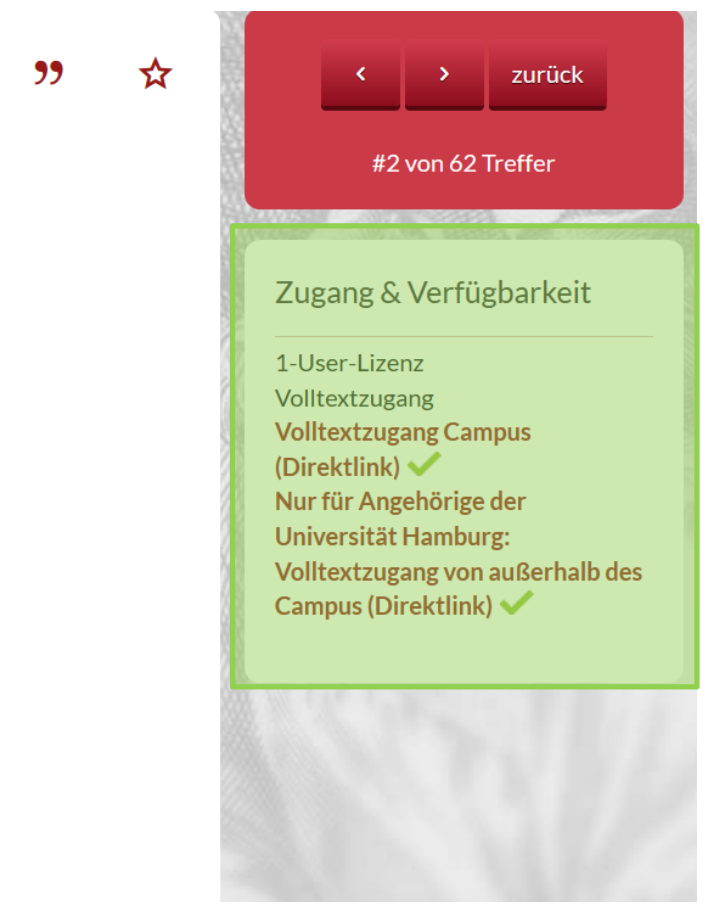

**2.5 E-BOOK** 

- URL: <u>https://katalogplus.sub.uni-hamburg.de/vufind/</u>
- Autoren-Nachname + Stichwort aus dem Titel
- Im Index: Alle Felder
- ggfs. Einschränken nach "Einschränken auf E-Medien"
- Verfügbarkeit prüfen
- Volltextzugang Campus = VPN von zu Hause
   Volltextzugang außerhalb vom Campus = Bibliotheksausweis (für jeden Titel neu eingegeben)
- Achtung: viele Verlagsplattformen erlauben den Download von ganzen Kapiteln, einige sogar den Download des gesamten Buches

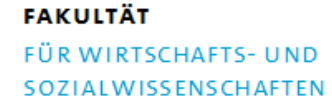

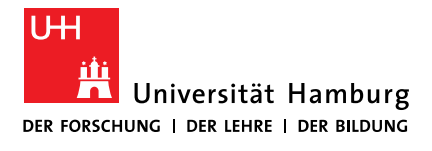

# 

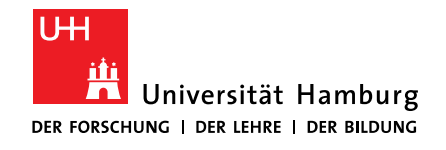

### 2.5 ÜBUNG: E-BOOK

- URL: <u>https://katalogplus.sub.uni-hamburg.de/vufind/</u>
- Aufgabe 3: Holler, M. J., Illing, G., Napel, S. (2019). Einführung in die Spieltheorie (8. Auflage.). Springer Gabler.

#### Suchen Sie das Buch mithilfe des Autorennachnamens und eines Stichwortes aus dem Titel.

- Schränken Sie Ihre Suche auf E-Medien ein.
- Sortieren Sie Ihre Ergebnisse nach Erscheinungsjahr absteigend.
- Öffnen Sie die Detailanzeige.
  - Folgen Sie dem Link zum Volltext.
  - Gibt es eine gedruckte Ausgabe in der Lehrbuchsammlung?

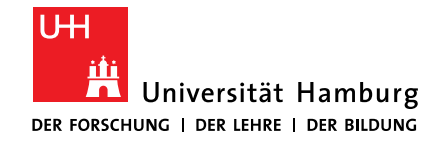

### 2.5 ÜBUNG: E-BOOK > LÖSUNG: ERGEBNISSE UND FILTER

| holler spieltheorie Alle Fel                                                                                                    | ler Suchen Erweiterte Suche beluga-Katalog<br>Suchhistorie Fernleihe (GVK)                                                  |
|----------------------------------------------------------------------------------------------------|----------------------------------------------------------------------------------------------------|
| Bücher & mehr (45) Artikel (29)                                                                                                    | P     P       P     Filtern & Sortieren                                                                                     |
| 1 <b>Einführung in die Spieltheorie</b> 8. Auflage<br>von Holler, Manfred J.<br>Veröffentlicht: Berlin, Springer Gabler, [2019]                                                                  | Sortieren<br>ausleihbar<br>Weitere Exemplare<br>Sortieren<br>Nach Erscheinungsjahr, absteigend<br>Einschränken auf E-Medien |
| 2 <b>Einführung in die Spieltheorie</b> 8. Auflage<br>von Holler, Manfred J.<br>Veröffentlicht: Berlin, Springer Gabler, [2019]                                                                  | ☆     Standort (Printmedien)       Volltextzugang                                                                           |
| <ul> <li>The economics of the good, the bad, and the ugly : secrets, desires second-mover advantages</li> <li>von Holler, Manfred J.</li> <li>Veröffentlicht: London, Routledge, 2019</li> </ul> | , and $\bigstar$ Medienart $\checkmark$<br>Bücher 45<br>Weitere Exemplare Gedruckte Bücher 38                               |

10.06.2021 Elena Pencheva: Bibliothekseinführung für Verwaltungspersonal

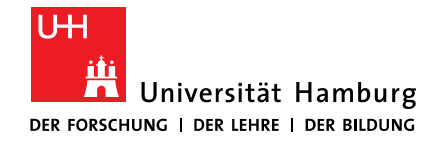

### 2.5 ÜBUNG: E-BOOK > LÖSUNG: DETAILANZEIGE

#### Einführung in die Spieltheorie / Manfred J. Holler, Gerhard Illing, Stefan Napel

Einführung -- Grundkonzepte -- Lösungskonzepte für nicht-kooperative Spiele in strategischer Form -- Dynamische Spiele -- Individualistisch-kooperativ... Ausführliche Beschreibung ✓

| PPN (Katalog-ID): | 1666706728                                                                                                    |
|-------------------|----------------------------------------------------------------------------------------------------|
| Personen:         | Holler, Manfred J 1946- [VerfasserIn]<br>Illing, Gerhard - 1955- [VerfasserIn]<br>Napel, Stefan - 1972- [VerfasserIn] |
| Medienart:        | E-Book                                                                                                    |
| Sprache:          | Deutsch                                                                                                    |
| Erschienen:       | Berlin [Heidelberg]: Springer Gabler ;<br>[2019]<br>© 2019                                                            |
| Ausgabe:          | 8. Auflage                                                                                                    |

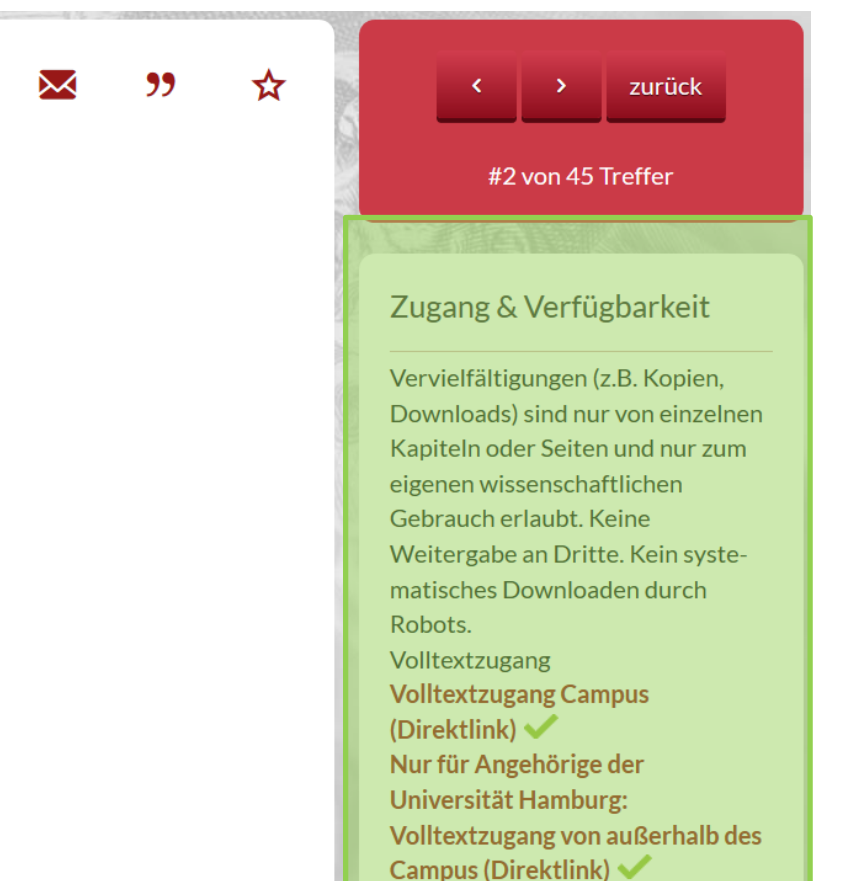

### 2.6 ZEITSCHRIFT

- URL: <u>https://katalogplus.sub.uni-hamburg.de/vufind/</u>
- Schreiben Sie den Titel in Anführungsstriche.
- Wählen Sie den Index "Zeitschrift/Reihe" aus.
- Sortieren Sie Ihre Ergebnisse nach Relevanz.
- Achten Sie auf die Anzeige des Format (gedruckt, elektronisch).
- Achten Sie auf die Angabe der im Bestand vorhandenen Jahrgänge bzw. Jahre.
- Notieren Sie sich den Standort und die Signatur.
- Nutzen Sie ggfs. den DDL-Service, um sich Artikel einscannen zu lassen. Pr
  üfen Sie, dass es keine zug
  ängliche elektronische Ausgabe des Artikels im Bestand gibt.

#### FAKULTÄT FÜR WIRTSCHAFTS- UND SOZIALWISSENSCHAFTEN

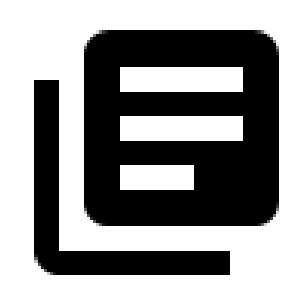

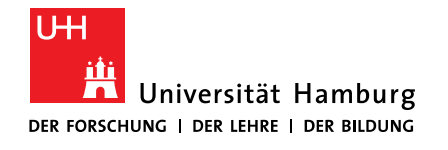

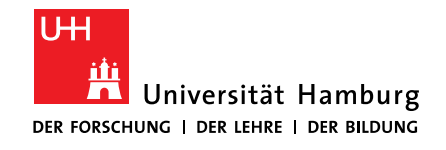

FÜR WIRTSCHAFTS- UND SOZIALWISSENSCHAFTEN

# 2.6 ÜBUNG: ZEITSCHRIFT

- URL: <u>https://katalogplus.sub.uni-hamburg.de/vufind/</u>
- Aufgabe: Journal of Economics

#### Suchen Sie die Zeitschrift im Bestand.

- Schreiben Sie den Titel in Anführungsstriche.
- Wählen Sie den Index "Zeitschrift/Reihe" aus.
- Sortieren Sie Ihre Ergebnisse nach Relevanz.
- Öffnen Sie die Detailanzeige zur gedruckten Ausgabe.
  - Welche Jahrgänge stehen in der FB Wiwi?
- Öffnen Sie die Detailanzeige zur elektronischen Ausgabe.
  - Auf welche Jahrgänge können Sie in der elektronischen Ausgabe zugreifen?

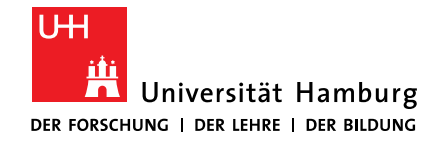

### 2.6 ÜBUNG: ZEITSCHRIFT > LÖSUNG: ERGEBNISSE

| "journal of economics" Zeitsch                                                                                                    | ift/Reihe Y Suchen                                                                          | Erweiterte Suche beluga-Katalog<br>Suchhistorie Fernleihe (GVK) |
|----------------------------------------------------------------------------------------------------|---------------------------------------------------------------------------------------------|-----------------------------------------------------------------|
| Bücher & mehr (258)       Artikel (0)         1 See Journal of economics       Veröffentlicht: Cape Girardeau, Mo. [u.a.], Missouri Valley Economics | p<br>p<br>p<br>p<br>p<br>p<br>p<br>p<br>p<br>p<br>p<br>p<br>p<br>p<br>p<br>p<br>p<br>p<br>p | ★ Filtern & Sortieren                                           |
| Association, 1995-[2016]<br>2 <b>ID</b> Journal of economics<br>Veröffentlicht: Wien [u.a.], Springer, 1986-                                         | Volltextzug                                                                                 | gang<br>● Einschränken auf E-Medien<br>Standort (Printmedien)   |
| 3 <b>Journal of economic surveys</b><br>Veröffentlicht: Oxford [u.a.], Wiley-Blackwell, 1987-                                                        | Weitere Exempla                                                                             | Are<br>Medienart ▲                                              |
|                                                                                                    | ausleil<br>Weitere Exempla                                                                  | hbar<br>are Elektronische Zeitschriften 207                     |

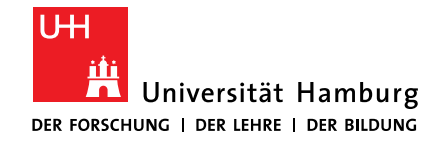

### 2.6 ÜBUNG: ZEITSCHRIFT > LÖSUNG: DETAILANZEIGE

| Journal of economic  | S                                                                                                    | $\mathbf{\times}$ | " | ☆ | < > zurück                                                                                                    |
|----------------------|----------------------------------------------------------------------------------------------------|-------------------|---|---|----------------------------------------------------------------------------------------------------|
| PPN (Katalog-ID):    | 130428396                                                                                                    |                   |   |   | #2 von 258 Treffer                                                                                                    |
| Vorheriger Titel:    | Zeitschrift für Nationalökonomie                                                                                                   |                   |   |   |                                                                                                    |
| Titelvarianten:      | Parallelsacht. bis 83.2004: Zeitschrift für<br>Nationalökonomie                                                                    |                   |   |   | Zugang & Verfügbarkeit                                                                                                    |
| Medienart:           | Zeitschrift                                                                                                    |                   |   |   | Standort/Signatur:                                                                                                    |
| Sprache:             | Englisch ; Deutsch                                                                                                    |                   |   |   | alle Exemplare anzeigen                                                                                                    |
| Erschienen:          | Wien [u.a.]: Springer ; 1986-<br>46.1986 -                                                                                         |                   |   |   | Standort/Signatur:<br>SUB - Speicherbibliothek<br>11/594                                                                         |
| Basisklassifikation: | 83.00 Volkswirtschaft: Allgemeines<br>83.00                                                                                        |                   |   |   | ausleihbar<br>Bestandsinformation: 46.1986 -<br>48.1988                                                                          |
| Schlagwörter:        | Volkswirtschaftslehre<br>Wirtschaftswissenschaften /<br>Volkswirtschaftslehre /<br>Wirtschaftswissenschaft /<br>Wirtschaftstheorie |                   |   |   | Standort/Signatur:<br><b>FB Wirtschaftswissenschaften</b><br><b>11/594</b><br>nicht ausleihbar<br>Bestandsinformation: 49.1989 - |

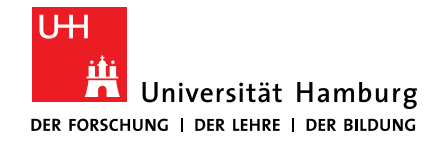

### 2.6 ÜBUNG: ZEITSCHRIFT > LÖSUNG: DETAILANZEIGE

| Journal of economics  |                                                                                                    | $\mathbf{\times}$ | " | ☆ | < > zurück                                              |
|-----------------------|----------------------------------------------------------------------------------------------------|-------------------|---|---|---------------------------------------------------------|
| PPN (Katalog-ID):     | 341356158                                                                                                    |                   |   |   | #1 von 258 Treffer                                      |
| Vorgänger/Nachfolger: | Fortgesetzt durch: Journal of economic<br>insight - Cedar Falls Iowa, United<br>States of America : Missouri Valley<br>Economic Association, Economics |                   |   |   | Zugang & Verfügbarkeit                                  |
|                       | Department,University of Northern<br>Iowa, 2017                                                                                                    |                   |   |   | Volltextzugang EZB (Direktlink) ✓                       |
| Medienart:            | E-Zeitschrift                                                                                                    |                   |   |   | Bestandsinformation: lizenziert:                        |
| Sprache:              | Englisch                                                                                                    |                   |   |   | 2007 - 2016 [die neuesten 6<br>Monate nicht zugänglich] |
| Erschienen:           | Cape Girardeau, Mo. [u.a.]: Missouri<br>Valley Economic Association ;<br>1995-[2016]<br>1995-vol. 42, issue 2 (2016)                                   |                   |   |   |                                                         |
| Formangabe:           | Zeitschrift                                                                                                    |                   |   |   | ALL THE BLO                                             |
| Allgemeiner Hinweis:  | Nur lokal verfügbar                                                                                                    |                   |   |   |                                                         |
| l Imfang              | Online-Ressource                                                                                                    |                   |   |   |                                                         |

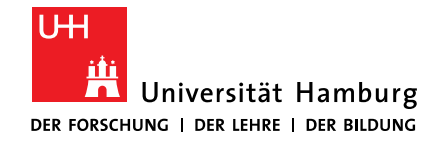

#### FAKULTÄT FÜR WIRTSCHAFTS- UND

SOZIALWISSENSCHAFTEN

### **EXKURS: EZB / ZUGRIFFSINFORMATIONEN**

- frei zugänglich
- Im Campus-Netz sowie f
  ür Angeh
  örige der Universit
  ät auch extern zug
  änglich

Find it UH

- Nur für einen Teil der erschienenen Jahrgänge zugänglich
- nicht frei zugänglich
- frei im Web (frei im Web)
- Campus-auch extern (im Campus-Netz sowie f
  ür Angeh
  örige der Universit
  ät auch extern zug
  änglich)
- Campus-auch extern (erweitert) (im Campus-Netz sowie f
  ür Benutzer mit g
  ültigem Bibliotheksausweis auch extern zug
  änglich)
- Campus-nur intern (im Campus-Netz zugänglich)
- Iokale Nutzung (in einer einzelnen Fakultät/ einer einzelnen Fachbibliothek)
- Nationallizenz (deutschlandweit frei zugänglich (DFG-geförderte Nationallizenz))

### 2.7 E-ARTIKEL

DER FORSCHUNG | DER LEHRE | DER BILDUNG

Universität Hamburg

UH

- URL: <u>https://katalogplus.sub.uni-hamburg.de/vufind/</u>
- Wenn Sie mithilfe von Google (ggfs. filetype:pdf) den Volltext nicht finden:
- Schauen Sie, in welcher Zeitschrift der Artikel erschienen ist.
- Suchen Sie den Zeitschriftentitel im Katalogplus (mit Anführungsstrichen und im Index "Zeitschrift/Reihe").
- Folgen Sie den Links bis zum Artikelvolltext.
   Achten Sie dabei auf das Jahr, das Sie benötigen.
- Hintergrundwissen: Einige Zeitschriftenvolltexte werden im Rahmen von Volltextdatenbanken lizenziert. Deren Inhalte werden nicht von Google erfasst und können deshalb dort nicht gefunden werden.

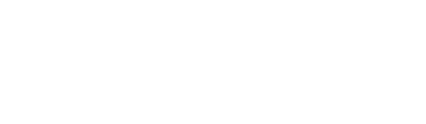

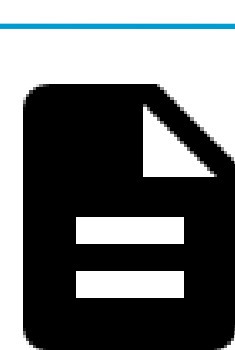

FAKULTÄT FÜR WIRTSCHAFTS- UND SOZIALWISSENSCHAFTEN

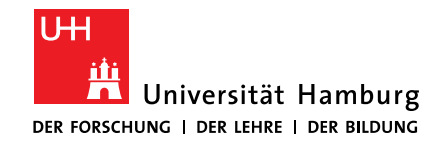

# 2.7 ÜBUNG: E-ARTIKEL

- URL: <u>https://katalogplus.sub.uni-hamburg.de/vufind/</u>
- Aufgabe 7:

Delmatoff, J., Lazarus, I. R. (2014). The Most Effective Leadership Style for the New Landscape of Healthcare. *Journal of Healthcare Management*, 59(4), 245–249. https://doi.org/10.1097/00115514-201407000-00003

#### Finden Sie den Volltext zum Artikel.

- Suchen Sie den Artikel zuerst mit Hilfe der angegebenen URL auf. Haben Sie Zugriff auf den Volltext?
- In welcher Zeitschrift ist der Titel erschienen?
- Suchen Sie den Zeitschriftentitel im Katalog**plus** (im Feld "Zeitschrift/Reihe").
- Folgen Sie den Links bis zum Artikelvolltext, achten Sie dabei auf das Jahr, das Sie benötigen (hier: 2014, Heft Nr. 4).

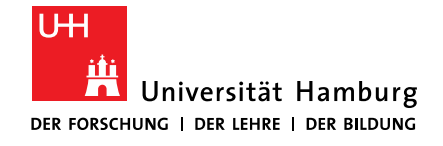

### 2.7 ÜBUNG: E-ARTIKEL > LÖSUNG: ERGEBNISSE

| New Search Publications Company Information Thesaurus More - Sign In                                                                                                    | Folder Preferences Languages + Help                           |
|----------------------------------------------------------------------------------------------------|---------------------------------------------------------------|
| Database: Business Source Complete Publications                                                                                                    | BIEROWING<br>HAMBURG                                          |
| Publications Previous Record Next Record                                                                                                    | 🕞 Share 🗸                                                     |
| Search within this publication         Publication Details For "Journal of Healthcare Management"         Title: Journal of Healthcare Management                                                                                                    | All Issues   Current Title Only<br>+ 2019<br>+ 2018<br>+ 2017 |
| ISSN: 1096-9012         P       5. The Most Effective Leadership Style for the New Landscape of Healthcare.         By: Delmatoff, John; Lazarus, Ian R. Journal of Healthcare Management. Jul/Aug2014, Vol. 59 Issue 4, p245-249, 5p. DOI: 10.1097/00115514-201407000-00003                      | + 2016<br>+ 2015<br>+ 2014<br>+ 2013                          |
| Academic<br>Journal<br>Academic<br>Journal<br>PDF Full Text (2.3MB)<br>Academic<br>PDF Full Text (2.3MB)<br>Academic<br>PDF Full Text (2.3MB)<br>Academic<br>PDF Full Text (2.3MB)<br>Academic<br>PDF Full Text (2.3MB)<br>Academic<br>PDF Full Text (2.3MB)<br>Academic<br>PDF Full Text (2.3MB) |                                                               |

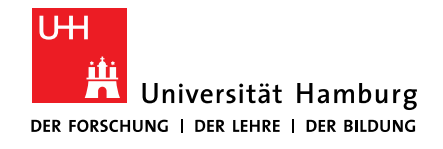

### **2.8 WORKFLOW: VOLLTEXTE IM BESTAND FINDEN**

1. Ist es ein **Buch / ein Beitrag aus einem Buch** oder ein **Zeitschriftenartikel**?

### 2. Ist das **Buch** im <u>Katalog**plus**</u>?

- Standort bestimmen, Signatur notieren, evtl. E-Book vorhanden
- Buch in der ZBW? >> ZBW-Bestellung
- ggfs. <u>Campuslieferdienst</u> oder <u>DDL</u>
- 3. Ist das Buch nicht im Bestand?
  - neuere Literatur (2020/2021)?
     >> Erwerbungsvorschlag ausfüllen
  - ältere Literatur? >> langsame (GBV) und schnelle (subito) Fernleihe
  - bei <u>Google Books</u> einen Blick ins Buch werfen

- 4. Ist der Volltext (**Artikel**, Working Paper) im Internet?
  - Titel des Zeitschriftenartikels oder Working Papers in <u>Google</u> suchen (ggf. filetype:pdf)
     > bei <u>VPN</u> inkl. Volltext-Lizenzen
- 5. Ist die Zeitschrift im <u>Katalog*plus*</u> nachgewiesen? Ggfs. <u>Elsevier DDL</u> nutzen
- 6. Ist die Zeitschrift in der <u>ZDB</u> nachgewiesen?

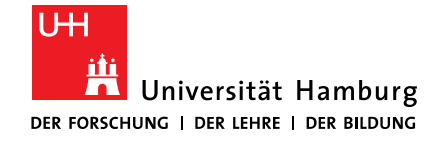

#### FAKULTÄT FÜR WIRTSCHAFTS- UND

SOZIALWISSENSCHAFTEN

# 3 BESTELLEN MEDIEN FÜR DEN BESTAND

10.06.2021 Elena Pencheva: Bibliothekseinführung für Verwaltungspersonal

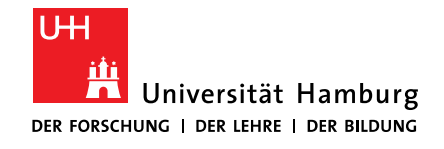

FÜR WIRTSCHAFTS- UND SOZIALWISSENSCHAFTEN

### 3.1 BESTELLEN FÜR DAS BÜRO

- Bücher
  - per <u>Formular</u> für 1-Jahres-Ausleihe
  - <u>Handbibliothek</u> (nur über Professoren)
- Zeitschriften, Loseblatt
  - bitte individuell nachfragen: <u>schubert@uni-hamburg.de</u>
- Wichtig
  - E-Books: nur Campuslizenzen
  - Daten (Mikrozensus o.ä.): ans Fachreferat (<u>sabine.rauchmann@uni-hamburg.de</u>)

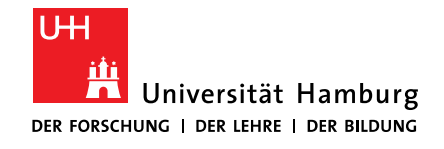

### **3.2 BESTELLEN FÜR DIE HANDBIBLIOTHEK**

- ausschließlich f
  ür Professor:innen und Junior-Professor:innen der Fakult
  äten WISO und BWL
- maximal 50 Medien in einer <u>Handbibliothek</u>
- ausschließlich Medien, die extra zu diesem Zwecke von den Professoren/innen bestellt und aus ihnen zugesagten Ausstattungs- oder Drittmitteln der Professoren/innen finanziert werden
- Medien aus dem Bestand der Bibliothek können nicht in eine Handbibliothek übernommen werden

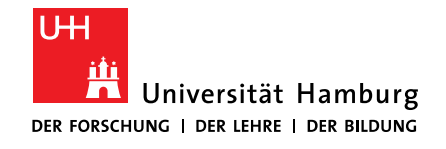

### 3.3 BESTELLEN FÜR KURSE (KURSLITERATUR, LEHRBÜCHER)

- Lehrbuchsammlung
  - Bestellformular ausfüllen
    - Wie viele Exemplare sollen in der LBS stehen?
    - Wie viele Studierende werden den Kurs besuchen?
  - Lehrbuch als <u>E-Book</u>
- Kursliteratur
  - via Stine (Literaturempfehlungen)
  - gern auch per E-Mail an <u>wiwi-erwerbung.wiso@uni-hamburg.de</u> oder <u>sowi-erwerbung.wiso@uni-hamburg.de</u> (Literaturliste, PPT der ersten Veranstaltung)
- <u>Semesterapparate</u> einrichten

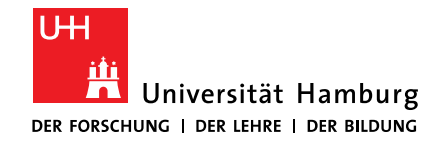

#### **3.4 SEMESTERAPPARATE ANLEGEN**

#### Semesterapparate

- für Veranstaltungen von Angehörigen der Fakultäten WISO und BWL
- an den Standorten FB Wirtschaftswissenschaften oder FB Sozialwissenschaften
- Formular ausfüllen und an wiwi-erwerbung.wiso@uni-hamburg.de bzw.
   sowi-erwerbung.wiso@uni-hamburg.de schicken
- bestehen i.d.R. f
  ür das aktuelle Semester
- werden in einem gesondert ausgewiesenen Regal bereitgestellt
- sind <u>nicht ausleihbar</u>

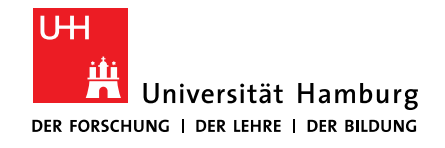

### **3.5 BESTELLEN FÜR DEN BESTAND DER BIBLIOTHEK**

- Ihr Erwerbungsvorschlag https://www.wiso.uni-hamburg.de/bibliothek/service/neuebuecher/erwerbungsvorschlag.html
- E-Mail an das Fachreferat
- Gern gesehen: Informationen zu
  - neuen Kursthemen
  - neuen Projekten oder Arbeitsschwerpunkten
  - Bestandslücken

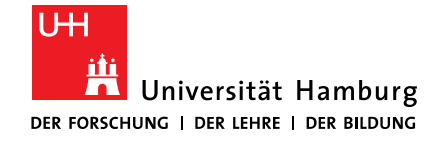

# 4 FRAGEN ANSPRECHPERSONEN UND LINKS

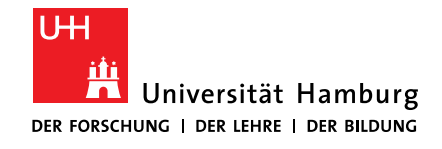

FÜR WIRTSCHAFTS- UND SOZIALWISSENSCHAFTEN

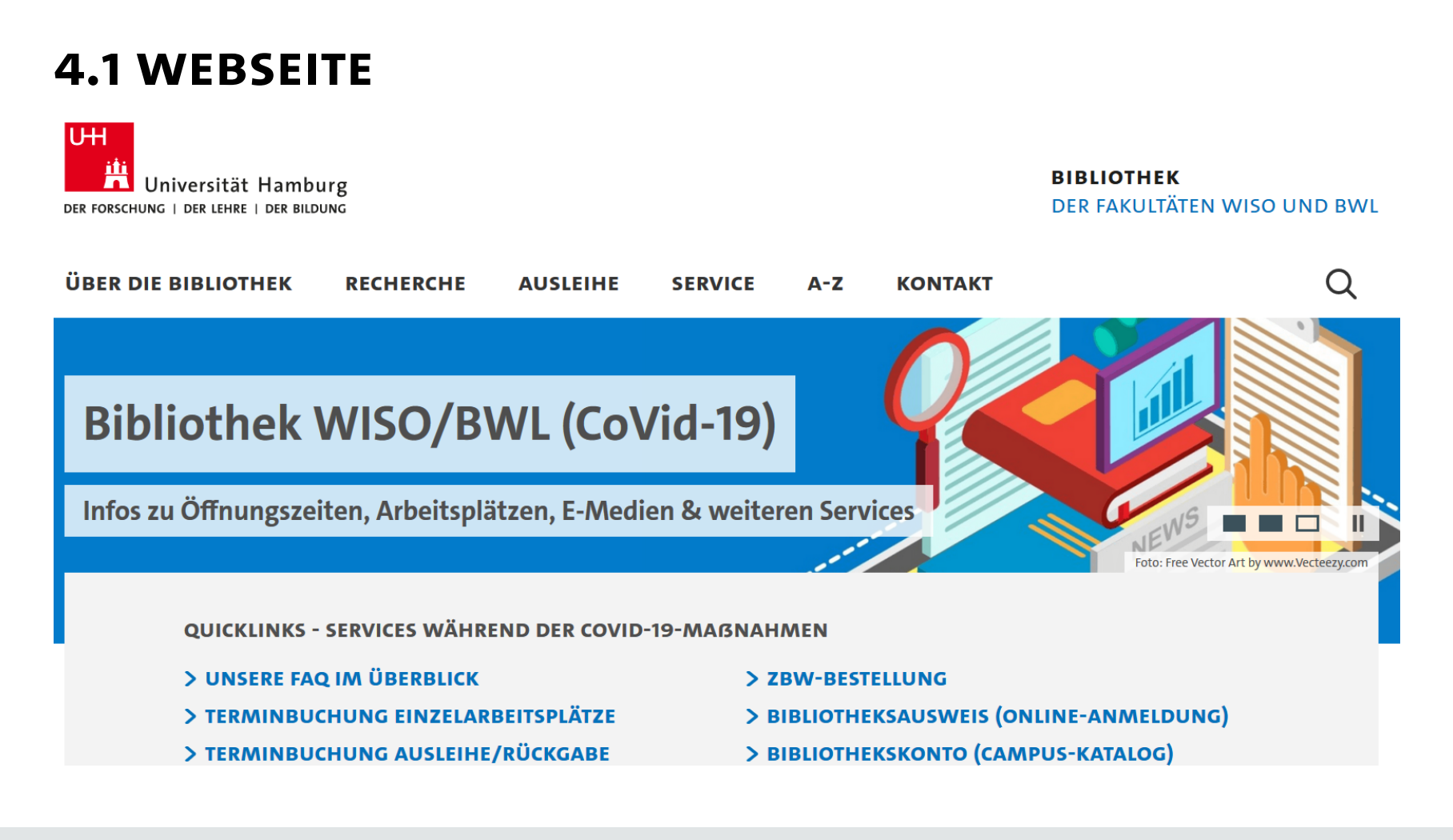

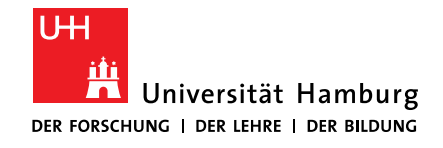

FÜR WIRTSCHAFTS- UND SOZIALWISSENSCHAFTEN

### **4.2 ONLINE-MATERIALIEN**

- Ausleihe
- Für Lehrpersonal
  - Lieferdienste der Bibliothek WISO/BWL
  - Literatur kaufen
  - Checkliste f
    ür neues Lehrpersonal
  - Weitere Services: <u>Forschungsinformationssystem</u>, <u>Open Access</u>, <u>Beschaffung</u> <u>von Daten</u>
- Beratung und Workshops
  - Materialien

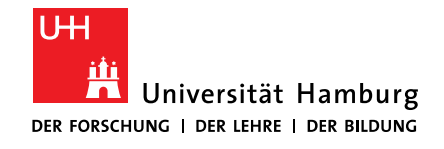

### **4.3 AUSKUNFT UND KURZBERATUNG**

- Bibliothekskonto, ausgeliehene Büchern, Gebühren, Adressänderungen u. ä.
- Buch oder Zeitschrift & Zeitschriftenartikel im Volltext finden
- Unterstützung bei Bestellungen (ZBW, Speicherbibliothek, Fernleihe u.ä.)

|            | Fachbibliothek<br>Wirtschaftswissenschaften                                                                     | Fachbibliothek<br>Sozialwissenschaften  |
|------------|----------------------------------------------------------------------------------------------------|-----------------------------------------|
| E-Mail     | Ausleihtresen<br><u>Kontaktformular</u><br>Infotresen<br><u>wiwi-information.wiso@</u><br><u>uni-hamburg.de</u> | Servicetresen<br><u>Kontaktformular</u> |
| Telefon    | Recherche: -5332<br>Ausleihe: -5596/-5720                                                                       | Recherche: -3550<br>Ausleihe: -3550     |
| Persönlich | Mo-Do 10-18, Fr 10-17                                                                                           | Mo-Do 10-18, Fr 10-17                   |

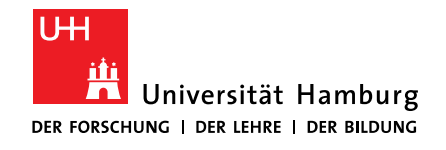

### **4.4 AUSKUNFT UND KURZBERATUNG / #COVID19**

- Ausleihtresen
  - Fragen zur Benutzung, zum Benutzerkonto, zu Leihfristen, Verlängerungen, Vormerkungen, Gebühren
  - Tel. +49 40 42838-5720
  - https://www.wiso.uni-hamburg.de/de/bibliothek/kontakt.html
- Informationstresen
  - Hilfe bei der Nutzung elektronischer Volltexte (E-Books, E-Zeitschriften)
  - Unterstützung bei Bestellungen von Büchern und Aufsätzen, die Sie nicht im Katalog *plus* finden.
  - E-Mail: wiwi-infotresen.wiso@uni-hamburg.de

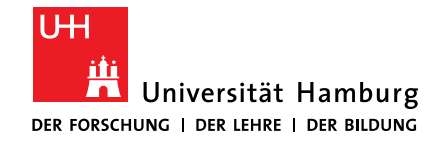

FÜR WIRTSCHAFTS- UND SOZIALWISSENSCHAFTEN

Arbeitsgruppe Informationskompetenz bib-schulung.wiso@uni-hamburg.de

Universität Hamburg Fakultät für Wirtschafts- und Sozialwissenschaften Bibliothek der Fakultäten WISO und BWL

Fachbibliothek Wirtschaftswissenschaften Von-Melle-Park 5, D-20146 Hamburg Raum: 1. Stock, Aufgang A Tel.: +49 40 42838-5596/5720

Fachbibliothek Sozialwissenschaften Allende-Platz 1, D-20146 Hamburg Raum: 3. Stock Tel.: +49 40 42838-3550

www.wiso.uni-hamburg.de/bibliothek/